## Google Home Setup

First set up your Google Home through the app from your device, if you haven't done this please follow the link provided.

https://support.google.com/googlehome/answer/7029485?co=GENIE.Platform%3DA ndroid&hl=en

- Once Google Home has been set up, paired, and personalized to your voice say "OK Google, open Smart Khaya"
- Khaya will give you a 4 digit PIN. (The pin code pairs the wall mounted touch screen with the Google Home. The google account does not link them.)
- Open the MyPlace application on your touch screen go to Setup Options
- Make sure Google Home is enabled Add Enter your 4 digit pin and press Pair.
- If you forgot the pin or go over the two minute time limit then say it again "Ok Google, open Smart Khaya and your two minutes starts again.

## If Smart Khaya is giving you multiple pin codes, make sure to check the following setting:

- Open the app, press the icon with the three lines in the top corner.
- Press on 'More Settings' options. Scroll down to devices.
- Select each Google Home / Mini that you have, and make sure 'Personal Results' is enabled, and the toggle is blue.

## Once connected your commands will be:

- OK Google, Ask/Tell/Get Smart Khaya to turn on the Aircon (for MyAir)
- Ok Google, Ask/Tell/Get Smart Khaya to turn off the Aircon (for MyAir)
- Ok Google, Ask/Tell/Get Smart Khaya to run MyWelcome (for MyLights)
- Ok Google, Ask/Tell/Get Smart Khaya to run MyGoodbye (for MyLights)
- Ok Google, Ask/Tell/Get Smart Khaya to remove link (this is used to remove the link between your Google Home and the MyPlace touch screen)

If you have multiple Google Homes then each person needs to use the phone application to add each Google Home to their Google account.

- To add Google Home to a device open the phone app (Google Home, Android Home)
- Press icon and check your correct google account is selected at the top.
- If it is the correct account then press the "More Settings" options. Scroll down to devices.
- Press add devices and make sure the devices you want to add are selected and display a white tick in a blue box.
- Once ticked, press continue.
- You may need to personalize your voice again for the different devices if you didn't in the initial set up.

If you have any questions or issues with this, please give Advantage Air Tech Support a call on 1300 850 191.